## 「コールバック」認証フロー(Android)

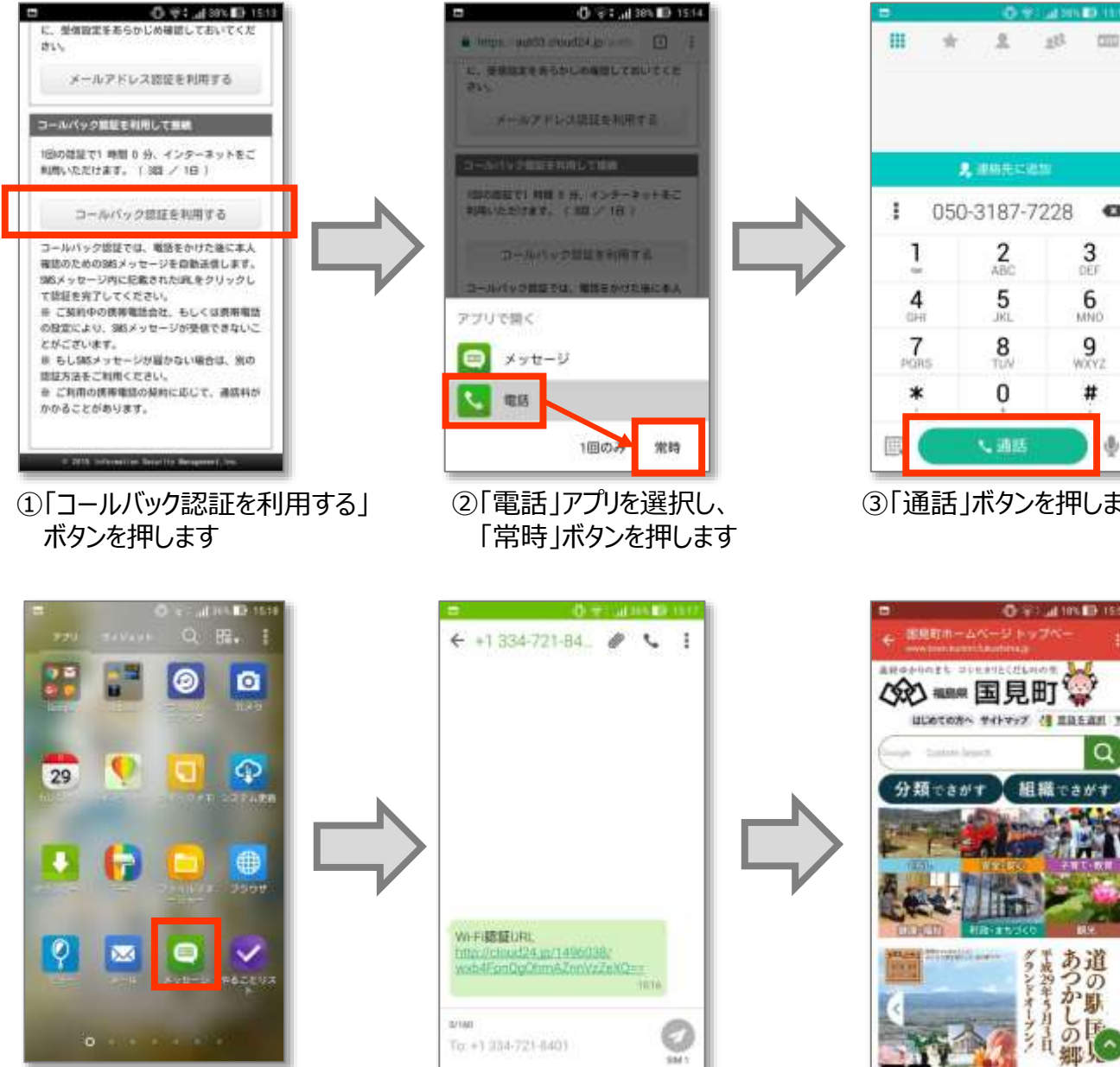

⑤「メッセージ」アプリを押します

⑥届いたSMSメッセージを選択し、 本文に記載のURLを押します

0.91 (4)(10)(1)(1) 23 2 \* 000 2 BARECOM 050-3187-7228 • 63 2 ABC 3 DEF 5 6 OHI JRL. MND 8 9 PORS WXY2 # 、 通話 ③「通話」ボタンを押します

0 - Fil 🖬 181 🗊 1551

組織でさがす

の道 20 か駅

Q

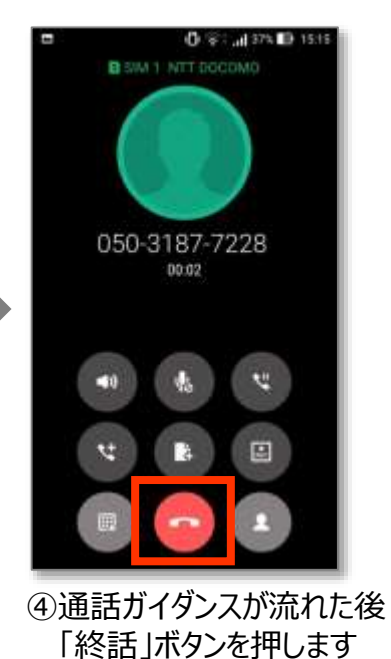

⑦認証が完了し、インターネット 接続が可能となります